## **Download Linutop OS demo for USB Key**

#### Go to: www.linutop.com/download.en

| Informations         |                     |  |  |
|----------------------|---------------------|--|--|
| Download O ISO image |                     |  |  |
| * :                  | USB image           |  |  |
| Name * :             | Linutop             |  |  |
| Email * :            | linutop@linutop.com |  |  |
| Company :            | Linutop             |  |  |
| Website :            | www.linutop.com     |  |  |
| Telephone<br>:       | +33 970 444 290     |  |  |
| Country :            | FRANCE              |  |  |
|                      | Download            |  |  |

#### Fill up the form and download

| nformations    |  |
|----------------|--|
| Form complete! |  |
| Thank you.     |  |

## Install the free version demo on the USB Key

| Windows                                                                                                    | Linux                                                   |  |  |
|----------------------------------------------------------------------------------------------------|---------------------------------------------------------|--|--|
| Download Disk Imager<br>http://images.linutop.com/win32diskimager-0.2.zip                                          | Insert a blank USB Key and use<br>the following command |  |  |
| Insert a blank USB Key                                                                                             | # dd if=linutop-demo-latest.img of=/dev/sdx             |  |  |
| Win32 Disk Imager   Image File   wents/Downloads/linutop-demo-latest.img   Progress   Cancel   Read   Write   Exit | Name of the<br>device a, b, c,<br>1GB Min               |  |  |
| Launch Disk Manager, select<br>USB Key as «Device» and « Write »                                                   |                                                         |  |  |
| A Be carefull to select the correct device                                                                         |                                                         |  |  |

Linutop OS demo USB installation- Rev B – Jan-2012 P2/3

## **Try and enjoy Linutop OS**

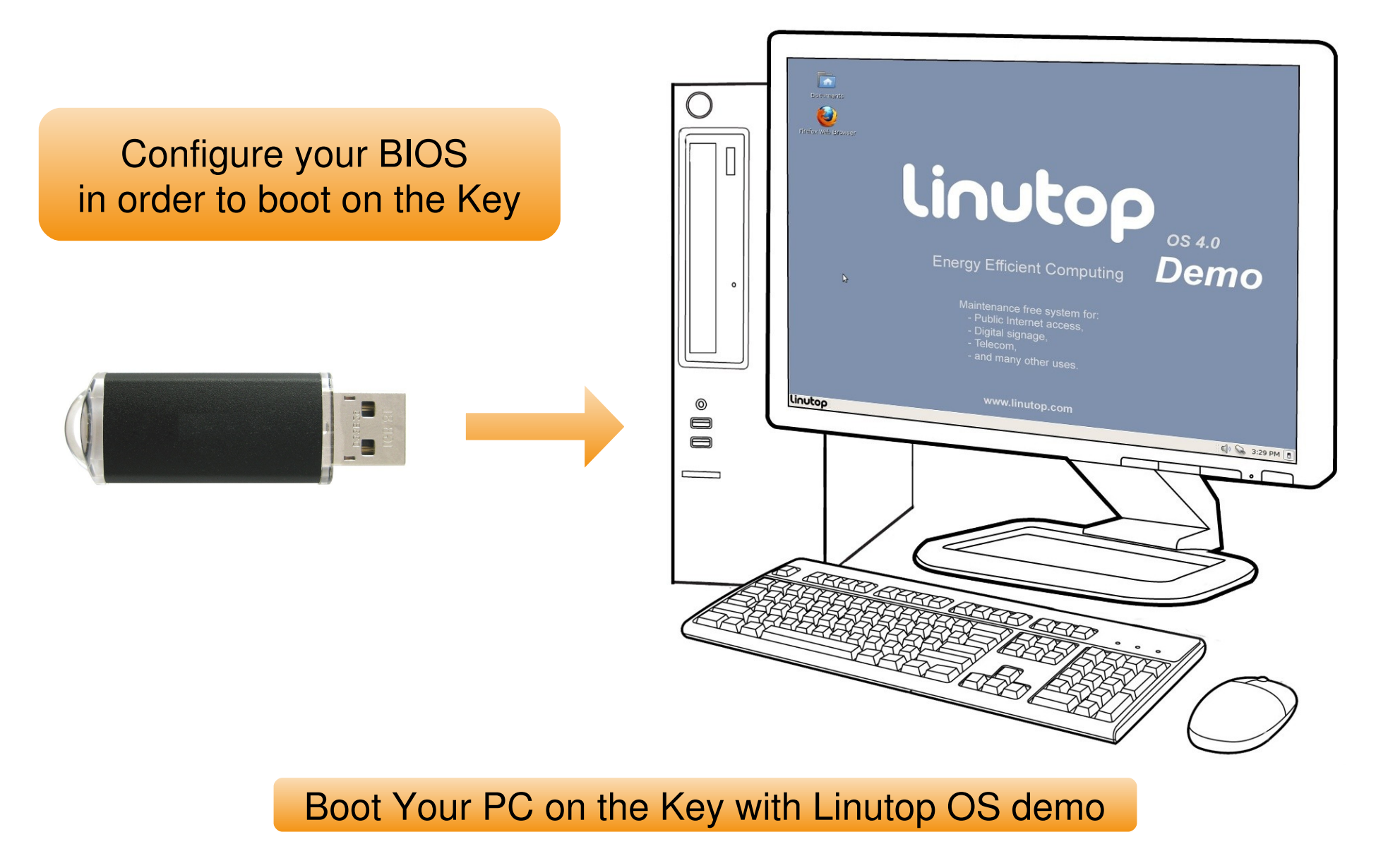

Linutop OS demo USB installation- Rev B – Jan-2012 P 3/3

# Install the Full Version (from the demo)

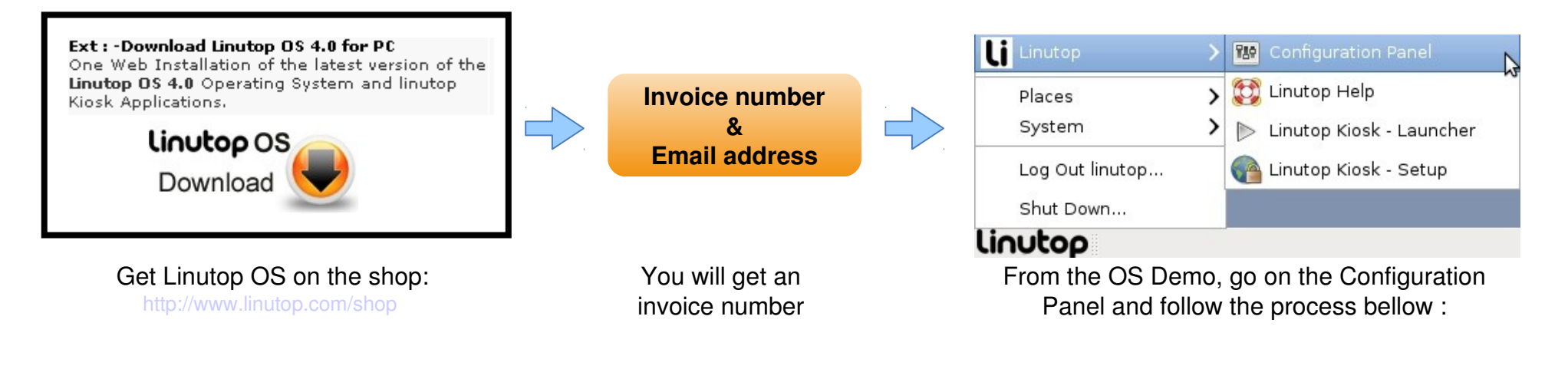

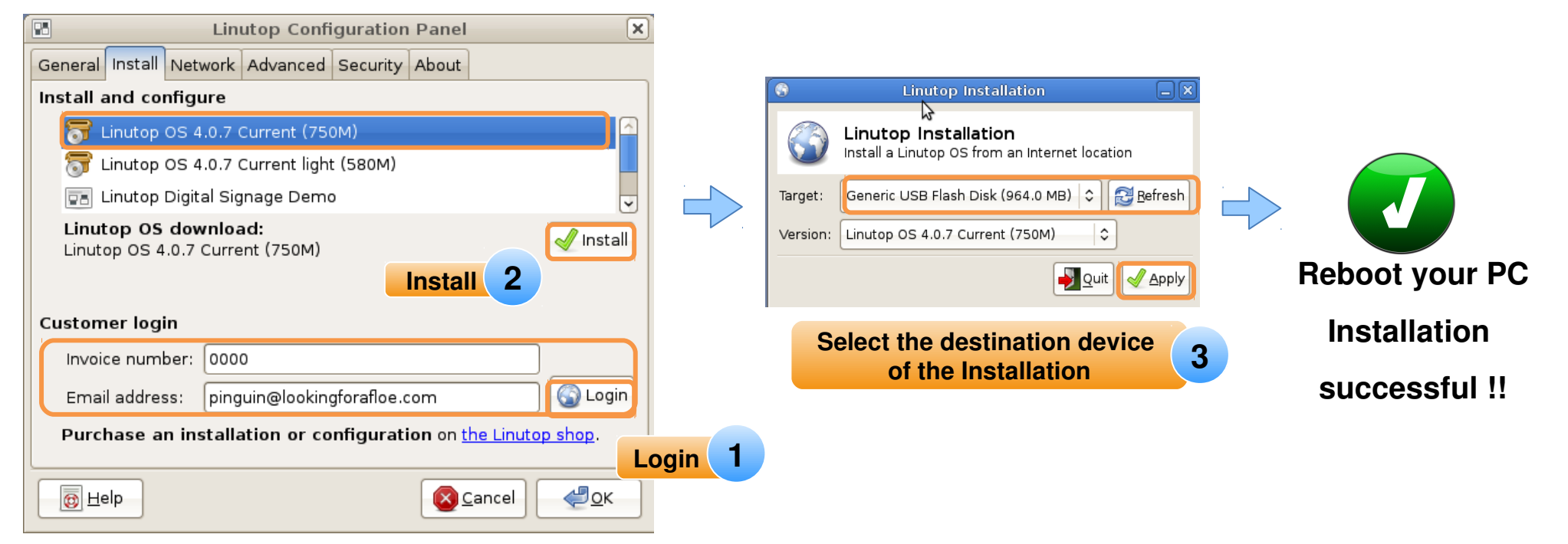